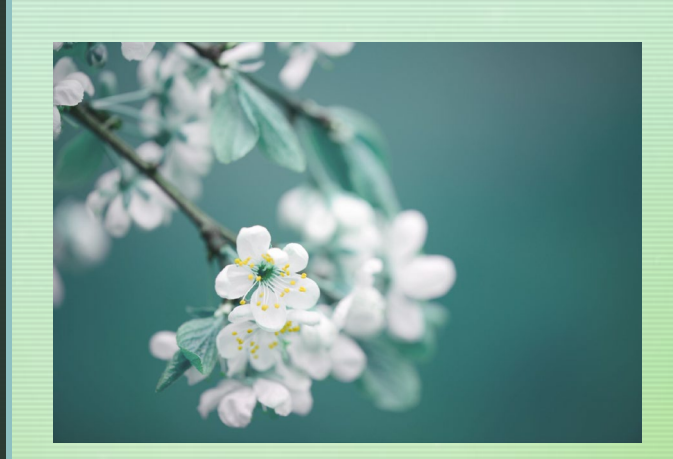

August 2024

# Using the TDX Purchasing System

### Agenda

- Accessing the TDX Service Center
  - Choosing the Template
- Tips for Success
- Titling Your Request
- Resources

#### Accessing the TDX Service Center

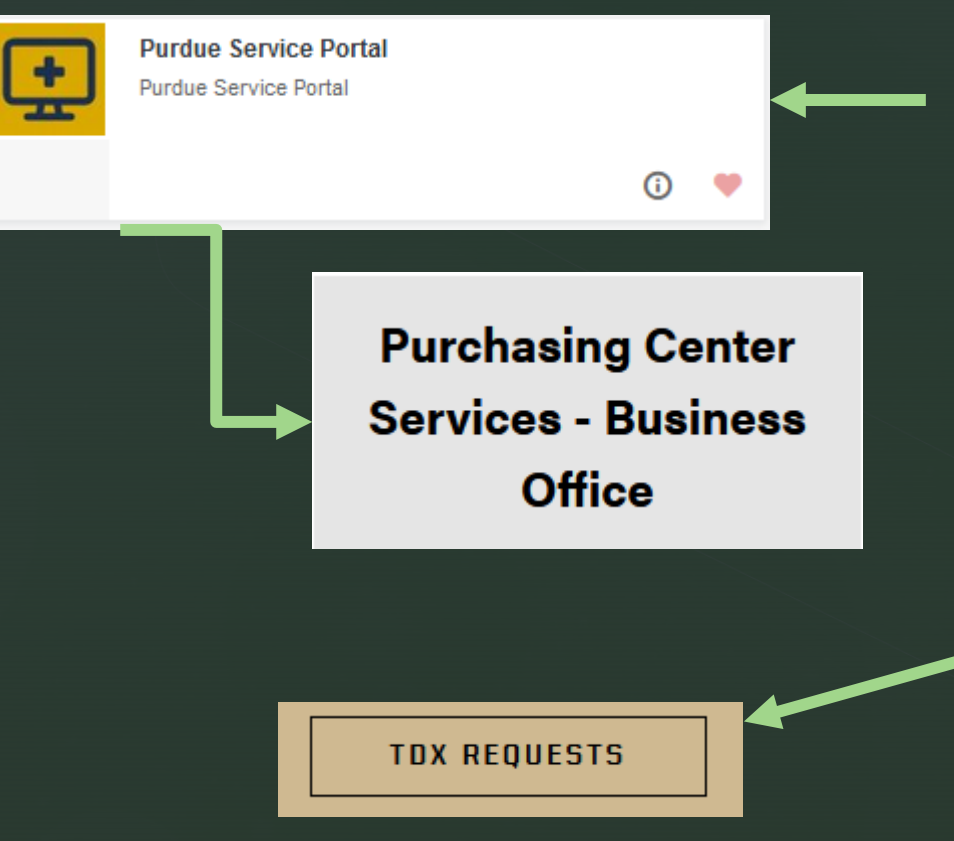

- Utilize One Campus Portal
- Access from the College of Agriculture website:
  - College of Agriculture > Departments > Business Office > Procurement/Purchasing
     Center > TDX Requests
- AgPurchasing Email Address will be De-activated

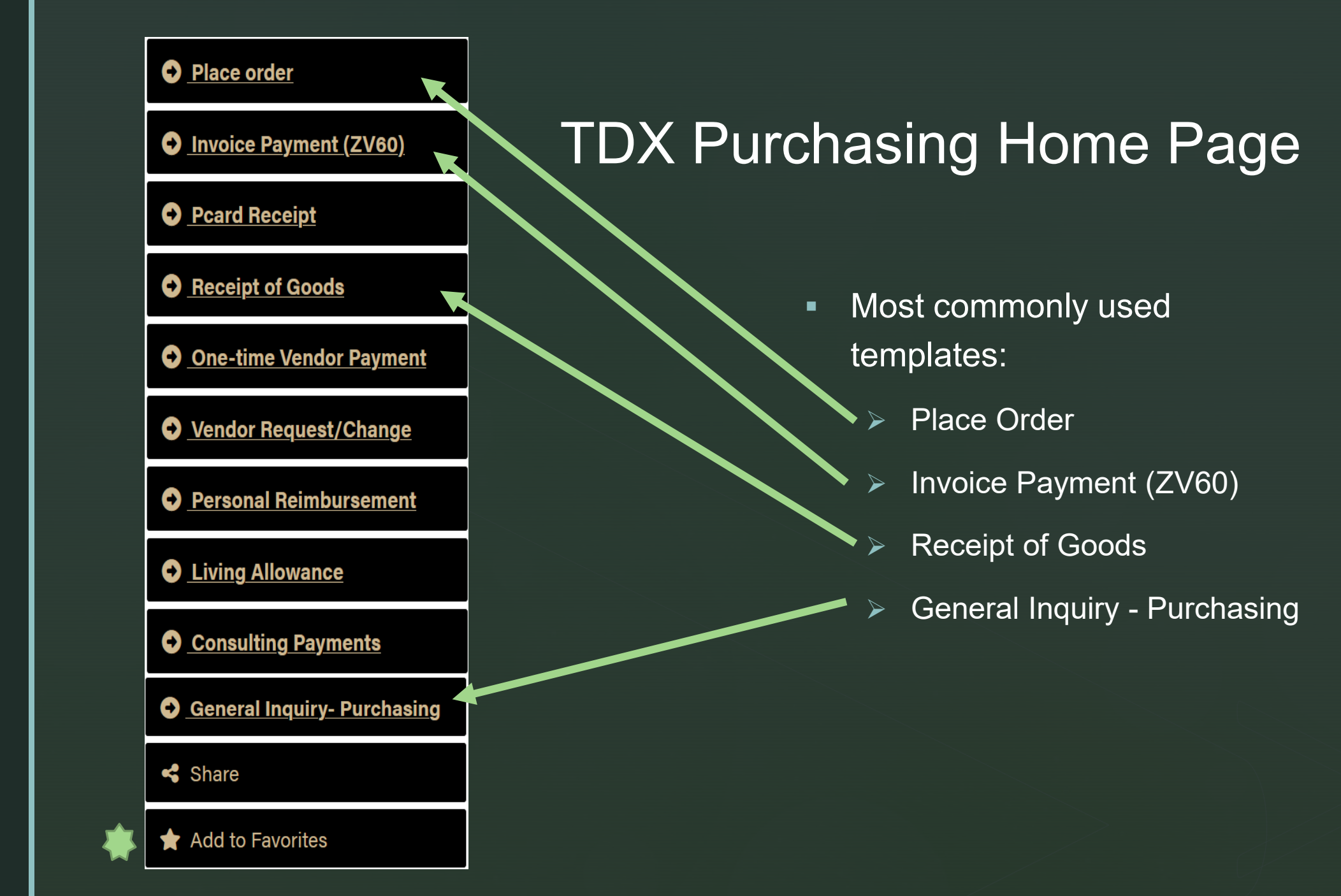

#### Completing the TDX Templates Tips for Success

• Fill out the form completely & accurately

- Account/Department = Dept. Cost Center (ex., 11060000 = WL Animal Sciences). Use the Search Tool
- Use the correct Titling convention (use a " I" not a " " between items)
- Include your Shipping Name & Address information in the form
- Attach approvals approvals should be obtained <u>before</u> submitting your request to Purchasing
- Justification to the Project this is an audit requirement

#### More Purchasing Tips

Only <u>one</u> order or invoice per request

- Provide a product description (not just a link)
- Amazon is <u>not</u> a contract vendor for Purdue
  - Exception: Amazon is the preferred vendor for office supplies
  - Amazon <u>may</u> be used when an item is <u>not</u> available from a Purdue Preferred/Contract Vendor
  - Utilize the Purdue Amazon View-only Catalog to avoid delays (not the same as Amazon Prime or your personal Amazon account)
- Please review your emails from the Purchasing Center there may be requests for additional information / forms needed to complete your request

### Tips When Submitting Invoices for Payment

 If you receive an invoice for payment, submit it for payment to the Purchasing Center through TDX

- Vendors do not typically send invoices directly to the Purchasing Center.
  Purchasing Center 2 Purdue Accounts Payable
- Accounts Payable <u>only</u> processes invoices directly for Ariba Purchase Orders (PO #4501XXXXXX) – all other invoices need to go through the Purchasing Center for initial processing
- If you receive an invoice for a PO that you requested, please reply to the original ticket & attach the invoice for payment
- We can only pay from an Invoice (no Statements, Estimates, Quotes, or Proforma Invoices)

#### Titling Your Request

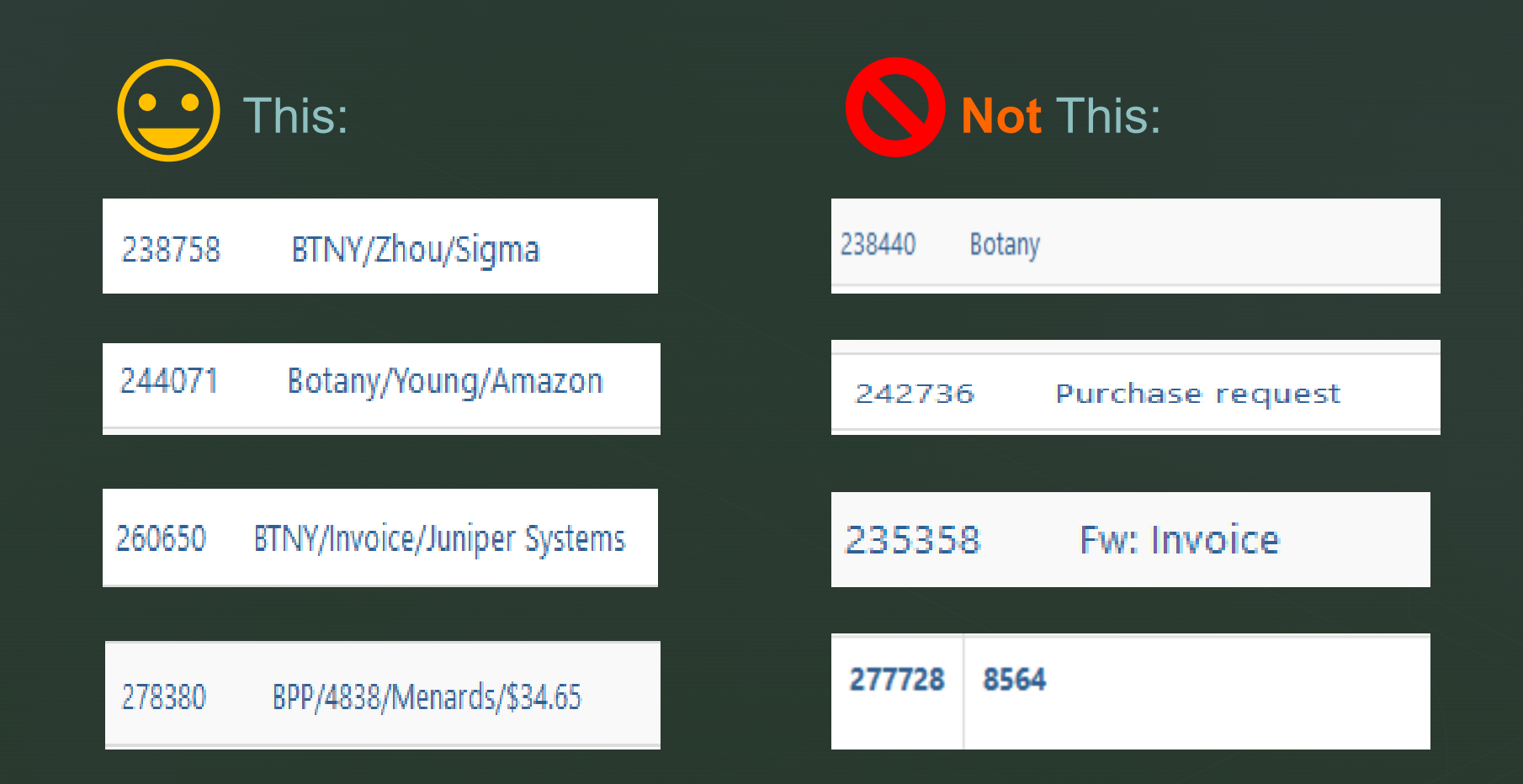

#### Resources

#### Purdue Procurement Services

- https://www.purdue.edu/procurement/purchasing/index.php
- Ag Purchasing Center

- https://ag.purdue.edu/department/business-office/purchasing.html
- TDX Requests (Home Page)
  - https://service.purdue.edu/TDClient/32/Purdue/Requests/ServiceDet?ID=62& ga =2.195750636.1763662513.1718292359-1487689917.1718280356
- Amazon Business (to request access to the Purdue Amazon View-only Catalog)
  - https://www.purdue.edu/procurement/purchasing/catalog-orders/amazonbusiness.php

## Thank You!

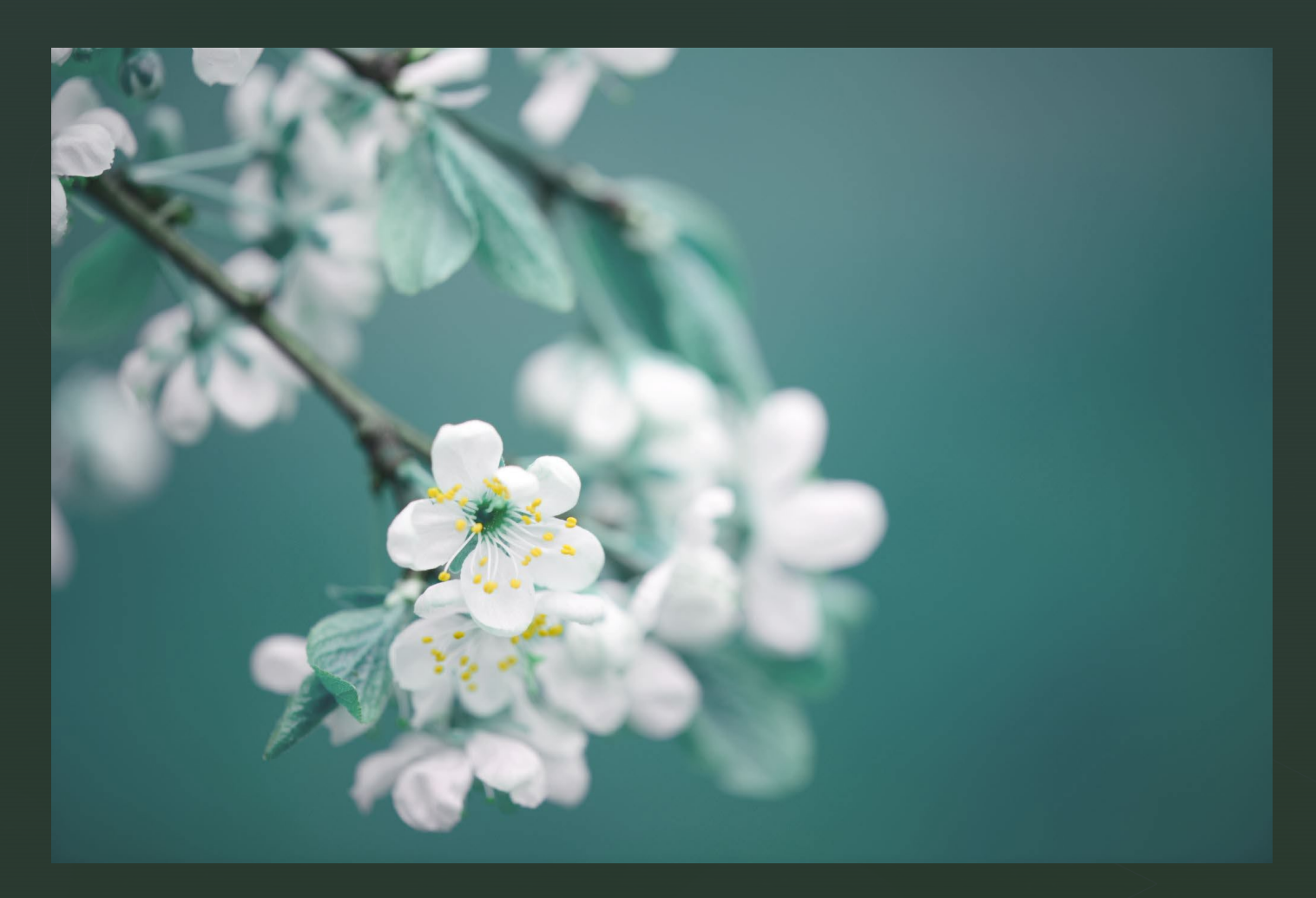